# **Columbia Law School**

# Configuration Manual For Columbia Law School SSL VPN Windows 7

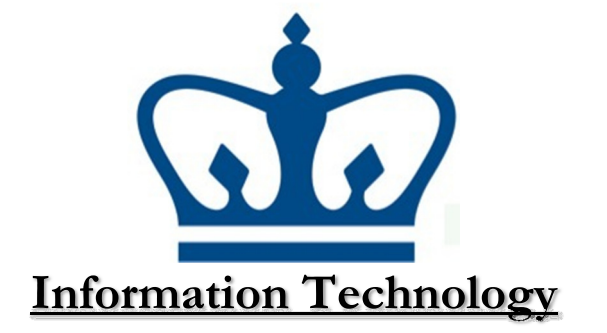

What is VPN?

Virtual Private Networks, or VPNs, are designed to allow a computer (most commonly, laptops) outside of a given network to behave as if it were physically located within the network. The main advantage of a VPN is that the remote computer can access network resources, such as printers and shared drives, in real-time and in a manner similar to being in the office.

For Columbia Law School clients, this means that you can now access your files, directly, allowing you to make modifications to files in real-time. The advantage of a VPN over existing FTP and webbased file transfer methods (where files must be downloaded, modified, and then uploaded back to the server) is clear. In addition, you may send jobs to print to the office network printers from wherever you can connect to the Law School VPN.

Important note: Before you go through the steps below, make sure that TCP ports 4433 (SSL VPN) are allowed to pass through any software/hardware firewalls and/or ISPs that you are connecting through, especially if your machine is behind any "NAT-ing" devices/networks. If you are using a router at home to split your DSL or Cable connection, please double-check your settings to assure that VPN traffic will flow unhindered.In addition to the port configuration above, if you get an "Error: 721" is it likely due to an issue with GRE traffic, and your router will need to be configured to pass this traffic. For more information see, http://support.microsoft.com/kb/888201/en-us

### Connecting from outside the Law School Network (VPN)

**IMPORTANT:** This section is optional and may not function properly outside of the confines of 10 Professional or Ultimate. You might experience difficulties reconnecting to the shared resources while using other versions of Windows 10. Also, VPN will not work when connecting to the "Columbia Law Guest" network. You may verify this functionality by using a network outside of any Law School buildings, or by using the Columbia University – Law registered network.

#### Setting up a Virtual Private Network (VPN)

Why VPN? If you would like to access the G/H drives remotely, you must use VPN to ensure a secure connection to the CLS network. While it's not required to complete this section, it's necessary to use VPN to access G/H drives and printers when outside of the CLS Network.

1. To begin, you must download the SonicWall NetExtender Client from the Columbia Law School Information Technology website by visiting the following URL:

http://www.law.columbia.edu/informationtechnology/faculty-staff/how-do-i-accesslaw-school-network-remotely

\*Note\* There are a few versions of the software. Please ensure you are downloading the version that corresponds with your specific Operating System.

- 2. After the software is downloaded to your device, please locate and open the installer file.
- When the software opens, you should see a window that says "Welcome to the Dell SonicWALL NetExtender Setup Wizard." To proceed, click "Next."

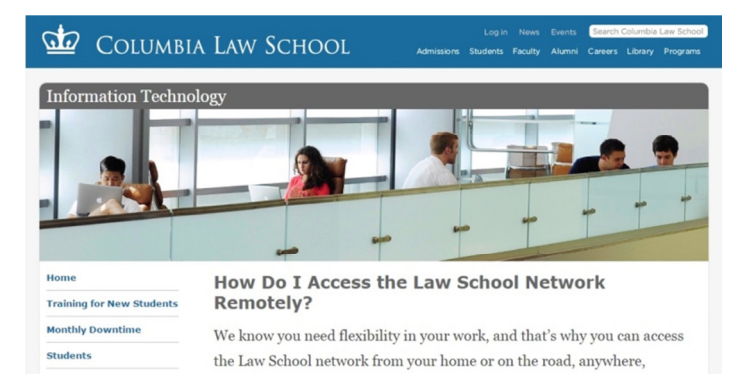

#### 😼 NetExtender.8.0.241.MSI

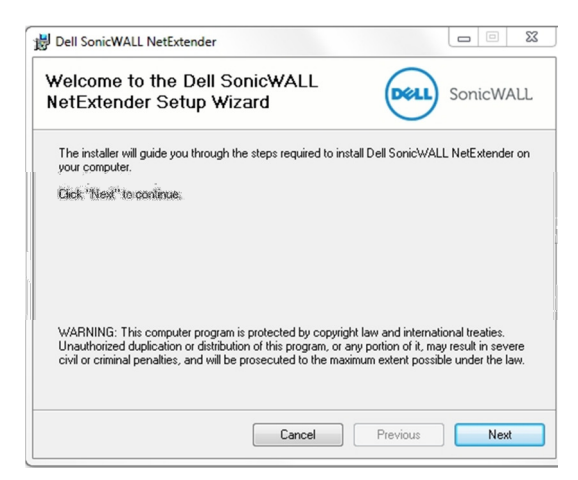

4. The next window will contain the license agreement for using this software. If you agree to the terms of use, please click the small radio button next to "I agree" and then click "Next"

The following window will ask youwhat folder should be 5. designated as the Installation Folder. You can click "Next" to proceed.

In the next window, you are given the option to create 6. shortcuts on the Desktop and the Start Menu. Please ensure that at least the Start Menu is checked (if not both), and then click "Next."

7.

install.

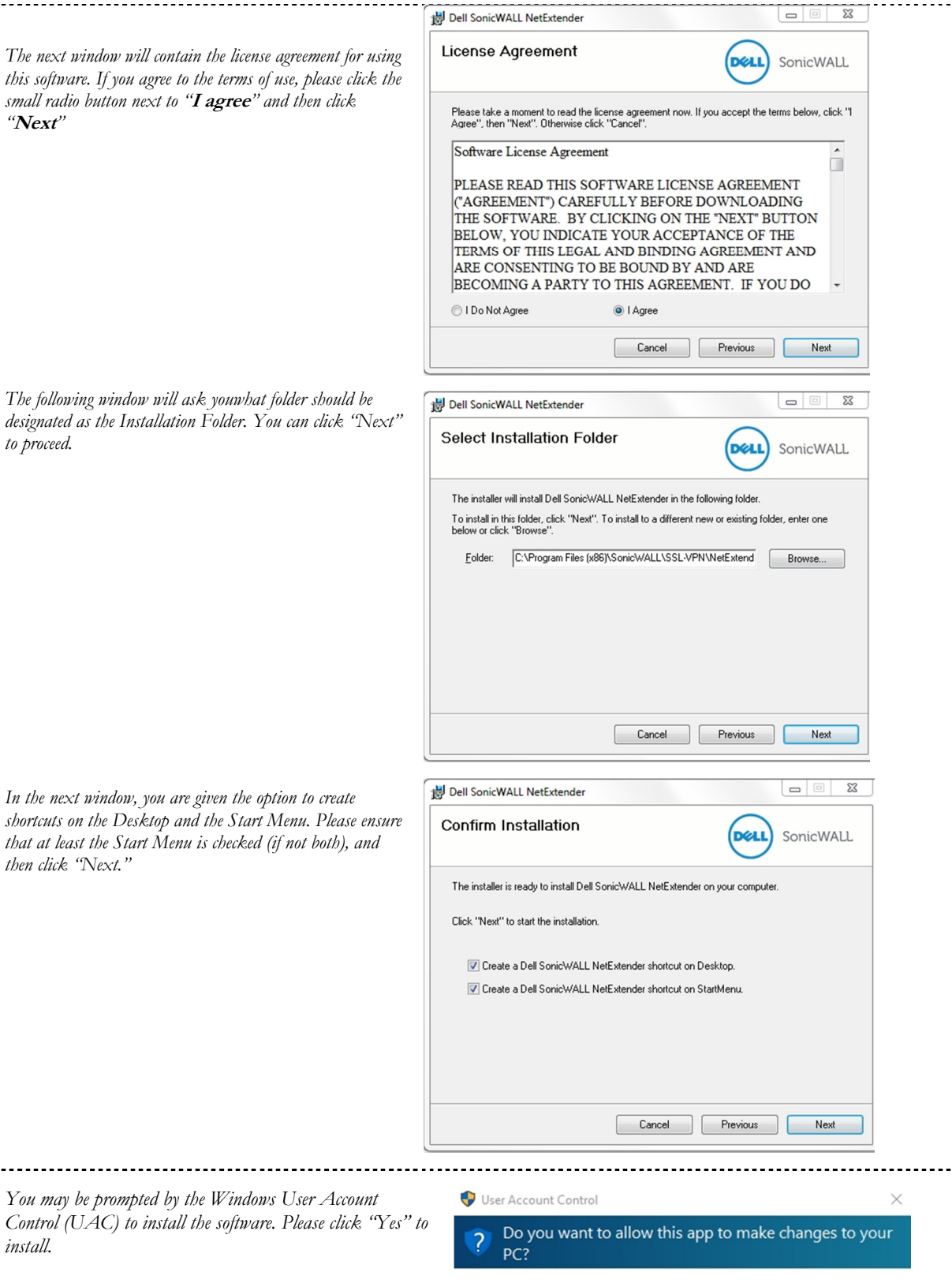

Program name: 9fbe68.msi

Verified publisher: Dell Software Inc.

4

8. The software should now begin the installation process, and you will see a window with a green progress bar.

-----

III -

- 9. You may be prompted once again to install the software. This time, by Windows Security. If the window appears, click on "Install."
- 10. Once the installation finishes, you will see "Installation Complete." Please click "**Close**" to launch the SonicWALL Net Extender software.

| Dell SonicW/                                                | ALL NetExtender is being installed.                                                                                                    |
|-------------------------------------------------------------|----------------------------------------------------------------------------------------------------|
|                                                             |                                                                                                    |
|                                                             |                                                                                                    |
|                                                             |                                                                                                    |
|                                                             |                                                                                                    |
|                                                             |                                                                                                    |
|                                                             |                                                                                                    |
|                                                             | Cancel Previous Next                                                                                                    |
| Windows S                                                   | Security 23                                                                                                    |
| ould you                                                    | u like to install this device software?                                                                                                    |
| Na                                                          | lame: NetExtender                                                                                                    |
| 2 Pu                                                        | ublisher: Dell Software Inc.                                                                                                    |
| Always t                                                    | trust software from "Dell Software Inc.". Install Don't Install                                                                                                    |
| You sho                                                     | uld only install driver software from publishers you trust. How can I decide                                                                                                    |
| which de                                                    | evice software is safe to install?                                                                                                    |
| Dell Senic                                                  | MAIL Nationadar                                                                                                    |
|                                                             |                                                                                                    |
| istallati                                                   | SonicWALL                                                                                                    |
| Dell Sonic\w                                                | VALL NetExtender has been sucessfully installed.                                                                                                    |
|                                                             | ······································                                                                                                    |
| Click "Close                                                | a" In and                                                                                                    |
| Click "Close                                                | s" to exit.                                                                                                    |
| Click "Close                                                | e" to exit.<br>nch Dell SonicWALL NetExtender                                                                                                    |
| Click "Close                                                | s" to exit.<br>nch Dell SonicWALL NetExtender                                                                                                    |
| Click "Close                                                | e" to exit.<br>nch Dell SonicWALL NetExtender                                                                                                    |
| Click "Close                                                | e" to exit.<br>nch Dell SonicWALL NetExtender                                                                                                    |
| Click "Close                                                | e" to exit.<br>nch Dell SonicWALL NetExtender                                                                                                    |
| Click "Close                                                | s" to exit.<br>nch Dell SonicWALL NetExtender<br>Cancel Previous <b>Close</b>                                                                                                    |
| Click "Close<br>V Laur<br>etExtender                        | s" to exit.<br>Inch Dell SonicWALL NetExtender<br>Cancel Previous Close                                                                                                    |
| Click "Close<br>Laur<br>etExtender<br>Sonic                 | s" to exit.<br>nch Dell SonicWALL NetExtender           Cancel         Previous         Close           Cancel         Previous         Extender                                                                                                    |
| Click "Close<br>Laur<br>etExtender<br>Sonic                 | s" to exit.<br>Inch Dell SonicWALL NetExtender                                                                                                    |
| Click "Close<br>Laur<br>etExtender<br>Sonic                 | s" to exit.<br>Inch Dell SonicWALL NetExtender Cancel Previous Close Close Come Statution Statution Statutio |
| Click "Close<br>Click "Close<br>Laur<br>etExtender<br>Sonic | s" to exit.<br>Inch Dell SonicWALL NetExtender Cancel Previous Close Cose Cose Cose Cose Cose Cose Cose C                                                                                                    |
| Click "Close<br>Click Laur<br>etExtender<br>Sonic           | s" to exit.<br>Inch Dell SonicWALL NetExtender Cancel Previous Close WALL NetExtender WALL NetExtender Server: sslvpn law columbia edu:4433 *                                                                                                    |
| Click "Close<br>Click Toose<br>Laur<br>etExtender<br>Sonic  | s" to exit.<br>nch Del SonicWALL NetExtender<br>Cancel Previous Close<br>WALL NetExtender<br>WALL NetExtender<br>Server: sslvpn law columbia edu:4433 v<br>Username: YourLawnetName<br>Previous                                                                                                    |
| etExtender                                                  | s" to exit.<br>Inch Del SonicWALL NetExtender<br>Cancel Previous Close<br>WALL NetExtender<br>WALL NetExtender<br>WALL NetExtender<br>Wall Vsername: YourLawnetName<br>Passwort:<br>Domain: LAW                                                                                                    |
| etExtender                                                  | s" to exit.<br>Inch Dell SonicWALL NetExtender<br>Cancel Previous Close<br>WALL NetExtender<br>WALL NetExtender<br>WALL NetExtender<br>Warrame: YourLawnetName<br>Password:                                                                                                    |

......

11. You will now be able to log into SonicWALL Net Extender. To do so, you must enter the following URL into the server field:

#### sslvpn.law.columbia.edu:4433/

Also, you will need to put your actual Lawnet username/password combination in their respective fields. Finally, "LAW" should be entered into the Domain field. Once this is done, click "Connect."

| NetExtender                                                                                                    |
|----------------------------------------------------------------------------------------------------|
| SonicWALL   NetExtender                                                                                                    |
| Connecting<br>Preparing                                                                                                    |
| © > 0 0 02018 Dail Inc.                                                                                                    |
| SonicWALL NetExtender User: eespen Connected: 0 Days 00:00:02                                                                       |
| Status         Routes         DNS           Server:         sslvpn.law.columbia.edu:4433           Client IP:         192.168.168.2 |
| Sent: 9.56 KB<br>Received: 7.29 KB<br>Throughput: 1.89 KB/Sec                                                                       |
|                                                                                                    |

2 / 0

- -

× Disconnect

± | © 2016 Dell Inc.

## Step 2: Connecting to the G and H Drives (Mapping the Drives)

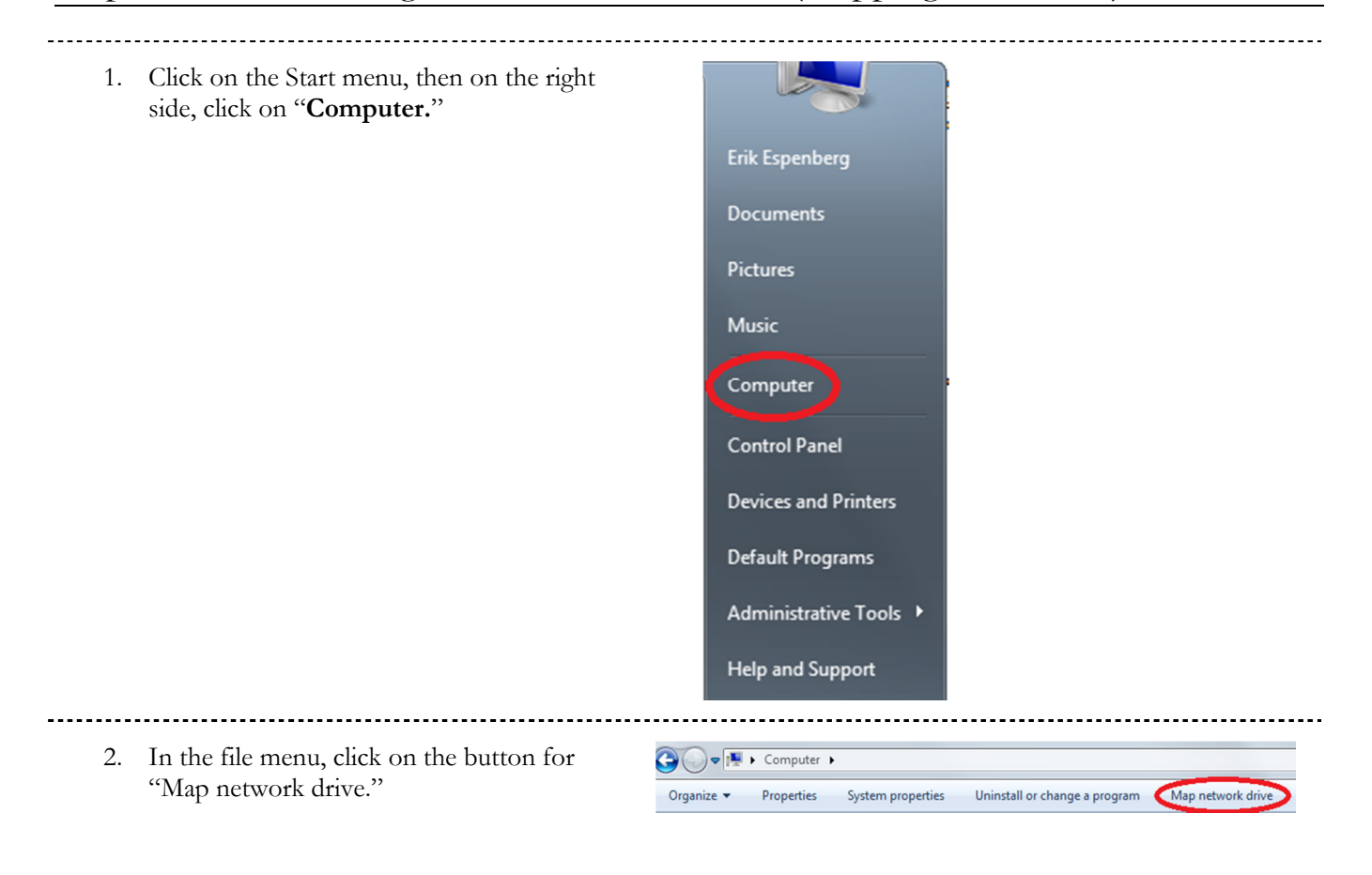

| 3. Under <b>Drive</b> , select <b>G</b> :                                                         |                                                                                                    |  |  |
|---------------------------------------------------------------------------------------------------|----------------------------------------------------------------------------------------------------|--|--|
| 4. In <b>Folder</b> , type the following:                                                         | 🕞 🍕 Map Network Drive                                                                                                    |  |  |
| \\lawsrv3.law.columbia.edu\Groups                                                                 | What network folder would you like to map?                                                                                                    |  |  |
| 5. Check the box <b>Reconnect at logon.</b>                                                       | Specify the drive letter for the connection and the folder that you want to connect to:                                                                                                    |  |  |
| <ol> <li>Check the box for Connect using<br/>different credentials. Then click Finish.</li> </ol> | Drive: G:<br>Folder: \\lawsrv3.law.columbia.edu\Groups 	 Browse<br>Example: \\server\share<br>☑ Reconnect at logon<br>☑ Connect using different credentials<br><u>Connect to a Web site that you can use to store your documents and pictures</u> . |  |  |
|                                                                                                   | Finish Cancel                                                                                                    |  |  |

7. In the **Windows Security** window that appears, type your username as:

**LAW\your law school login** (see example to the right). Type your **Law School Password**.

- 8. Check the box for "**Remember my** credentials."
- 9. Click **OK.**

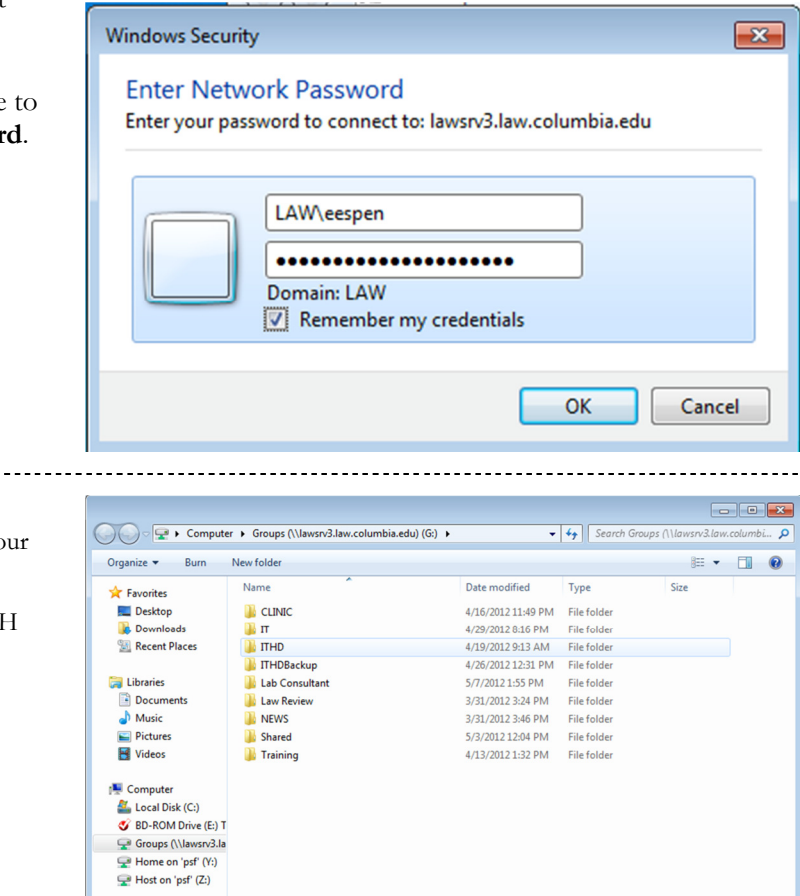

 A window similar to the one on the right should appear displaying the contents of your G drive.

11. Now, repeat steps **2 through 9** to add the H drive. Here's the information you need to enter:

Under Drive (Step 3), select H:

In Folder, type:

\\lawsrv3.law.columbia.edu\FacStaff

**NOTE:** When you enter the H drive, you will need to double-click the only folder in the drive to reach a subfolder with your own login name – the contents of your H drive will be inside of the folder with your username.

| - | 9 items | Offline status:       | Online        |
|---|---------|-----------------------|---------------|
| Y |         | Offline availability: | Not available |

📬 Network

ERIKESPENBE55C3